# VCB-Studio 教程 26 YUV 和 RGB 互转(2) 《快要坏掉的八音盒》制作参考

本教程旨在以《快要坏掉的八音盒》一番,来讲述动漫制作中如何判断蓝光本身的颜色错误,并做针对性的修复。 同时教授大家如何批量做截图,和处理全静止的 menu 特典等。

片源下载链接: http://pan.baidu.com/s/1ePwy8 密码: v951

## 1. avspmod 中如何设置显示 RGB 和 YUV 信息

要了解视频中某个区域/像素的 YUV/RGB 信息 我们需要有个能查看视频里数值的方法。avspmod 就有这个功能。 在 avspmod 的菜单栏里, Options-program settings, Video 选项卡中点击 customize video status bar...

| Customize the video status bar message                                                                                                    |                                                                                                    |                                                                                                    |  |  |  |  |  |  |  |
|----------------------------------------------------------------------------------------------------|----------------------------------------------------------------------------------------------------|----------------------------------------------------------------------------------------------------|--|--|--|--|--|--|--|
| Video status bar message:                                                                                                    |                                                                                                    |                                                                                                    |  |  |  |  |  |  |  |
| FC - (%T) %                                                                                                    | %POS %HEX %RGB %Y                                                                                                    | 'UV \t\t %Z %Wx%H (%AR) - %FR fps - %CS                                                                                                    |  |  |  |  |  |  |  |
| Legend<br>%F - Cu<br>%FC - Fr<br>%T - Cu<br>%TT - Tr<br>%W - W<br>%H - Hr<br>%AR - As<br>%FR - Fr<br>%FRN - Fr<br>%FRD - Fr<br>%CS - Co<br>%FB - Fi<br>%PB - Fi<br>%PS - Pa | urrent frame<br>ramecount<br>urrent time<br>otal time<br>Vidth<br>eight<br>spect ratio<br>ramerate<br>ramerate numerator<br>ramerate denominator<br>olorspace<br>ield or frame based<br>arity<br>arity short (BFF or TFF) | <ul> <li>%AUR - Audio rate</li> <li>%AUL - Audio length</li> <li>%AUC - Audio channels</li> <li>%AUB - Audio bits</li> <li>%AUT - Audio type (Integer or Float)</li> <li>%POS - Pixel position (cursor based)</li> <li>%HEX - Pixel hex color (cursor based)</li> <li>%RGB - Pixel rgb color (cursor based)</li> <li>%YUV - Pixel yuv color (cursor based)</li> <li>%CLR - Pixel color (auto-detect colorspace)</li> <li>%Z - Program zoom</li> <li>%BM - Bookmark title</li> </ul> |  |  |  |  |  |  |  |
| Note: The "\t\t" or "\T\T" is used to separate the left and right portions of the status bar message.                                                                       |                                                                                                    |                                                                                                    |  |  |  |  |  |  |  |
|                                                                                                    |                                                                                                    | OK Cancel                                                                                                    |  |  |  |  |  |  |  |

最上面的输入地方就是给你自定义的。其实就是写各种代码来表示不同的意义,比如%YUV 就是显示 YUV 信息,把它找个合适的位置(比如%RGB 旁边)加上去。

接下来,在调试视频的时候,如果你的最终输出是 YUV (就是不主动转为 RGB 输出),你就可以在下方的状态栏中 看到 YUV 信息了。比如下图我鼠标停在红色小圈中,近似白的部分:

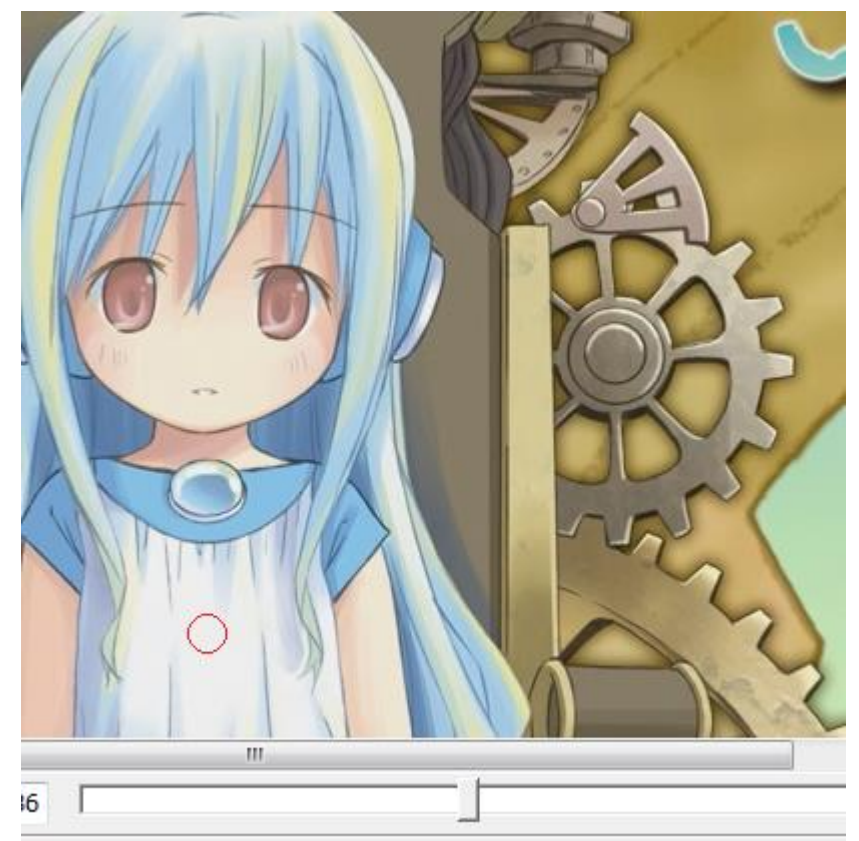

pos=(404,501) hex=\$ECECEC rgb=(236,236,236) yuv=(219,128,128) 可以看到 YUV 信息是(219,128,128),非常接近标准白(235,128,128)。这个信息是直接读取的。

如果输出的是 YUV 信息, avspmod 会自动计算转换为 RGB 数据并显示。matrix 和 range 可以在菜单栏 video -YUV->RGB 里面选择。注意计算的 RGB 数据,精度和准确度不是很高。所以在预览视频成品信息的时候,我们一 般选择用 dither tools 做 YUV->RGB,而不是用 avspmod 自带的转换。

如果你最终输出的是 RGB, 那么下方 RGB 信息就是原生输出的值, 而 YUV 信息则是 avspmod 计算出来的。注意 avspmod 计算结果精确度并不是很高。所以如果你想看 YUV 信息, 就选择 YUV 输出; 想看精确的 RGB 信息, 就选择 RGB 输出。

VSEdit 的预览原生自带查看 YUV/RGB 信息。如果你的输出是 YUV,那么 vsedit 预览显示 YUV;否则显示 RGB。

### 2. 观测视频中不正常的 range

一般来说,按照工业规范制作的视频,其 YUV 格式都满足 tv\_range 的标准,即 Y 的范围为[16,235], UV 的范围为 [16,240]。把一个 tv\_range 的视频变为 pc\_range,这个过程叫做 YC 伸张,反之叫做 YC 压缩。

如果一个视频的 range 不正常, 比如说, 本该是 pc\_range 的标注成 tv\_range, 导致的后果就是视频对比度很大, 很容易出现过亮、过暗等场景。仔细观看正片 00033.m2ts 不难发现:

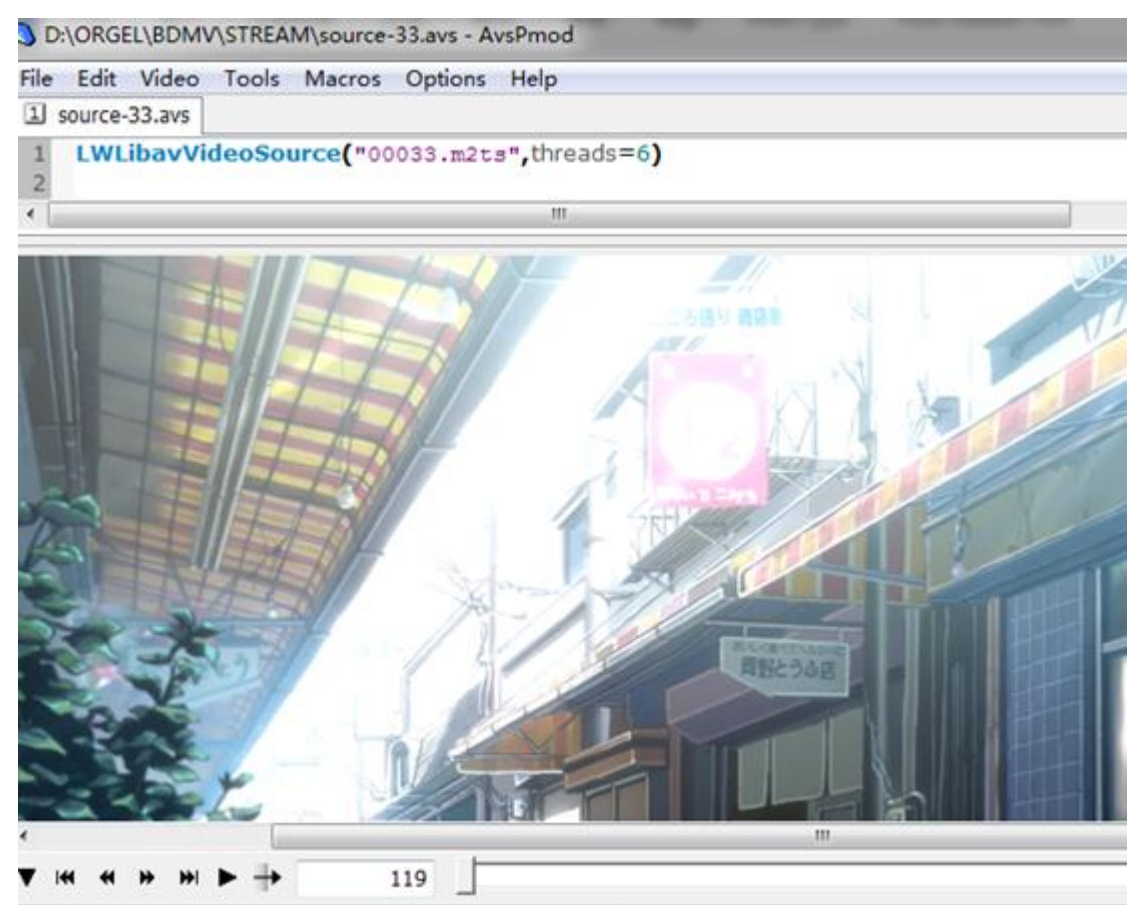

Frame 119 / 43162 - (00:00:04.963) pos=(980,92) hex=\$FFFFFF rgb=(255,255,255) yuv=(254,128,128)

天空的亮度亮的刺眼,观察其 YUV 数值,Y 值早已超过 tv\_range 下的最大值 235,已经是接近 pcrange 下 (255,128,128)的标准白。所以按照 tv\_range 转换后,自然出现了大片的纯白色。

如果看 mediainfo , 会发现 m2ts 标注的信息还是 BT709 tv\_range。而实际数值早已违背 tv\_range 的范围。也就 是说 , 原盘的色彩信息一定有问题。

同理,不难找到极黑的部分:

urce("00033.m2ts",threads=6)

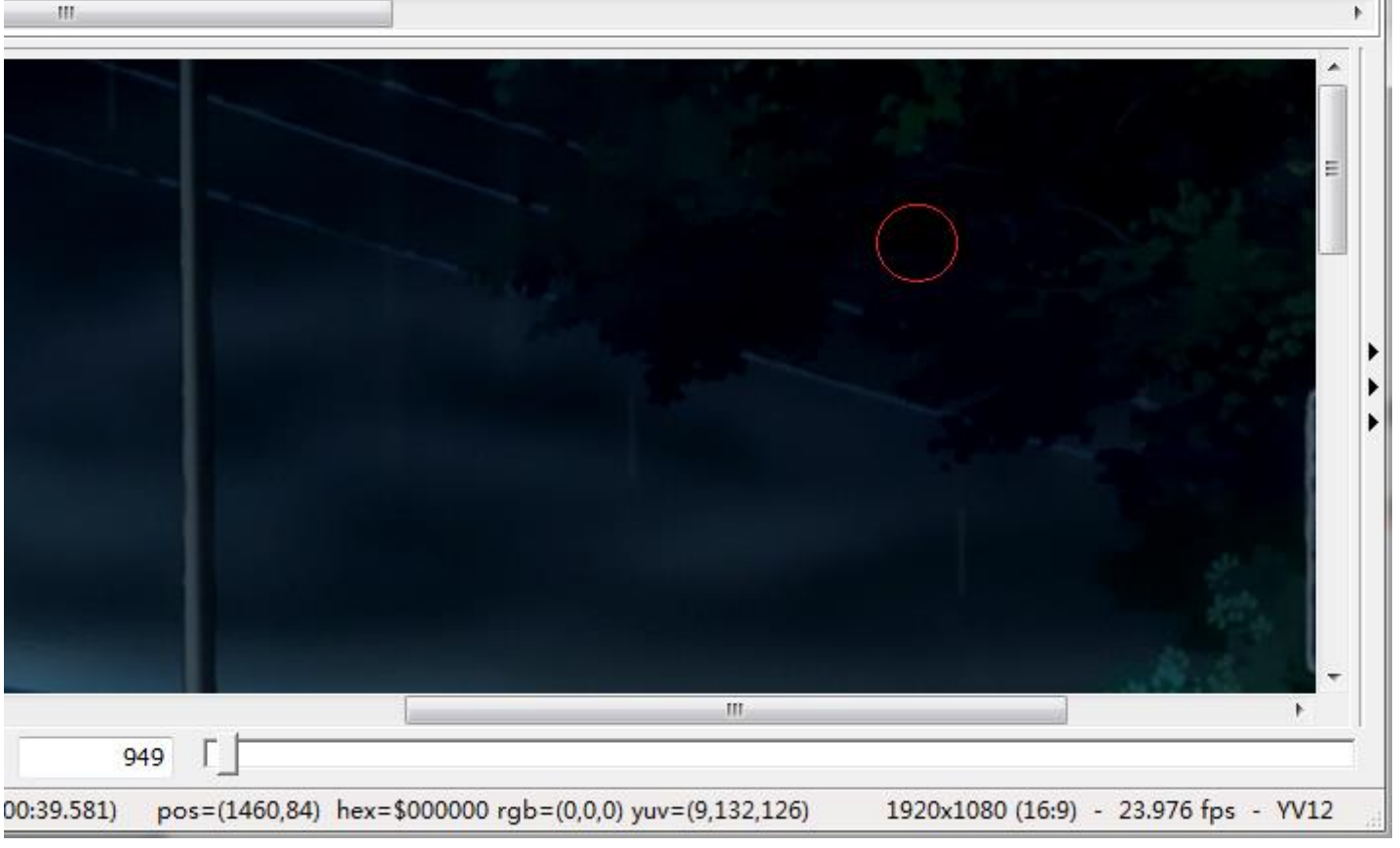

可以看到叶子部分,Y的数值只有9,低于16的下限。整个暗场区域的细节基本完全不可见。以上数值表明,正 片原盘的 YUV 信息一定不是按照 tv\_range 的规范来的,而是错误的。

为了进一步分析,我们需要借助 avs 自带的一个工具 Histogram("levels")来分析:

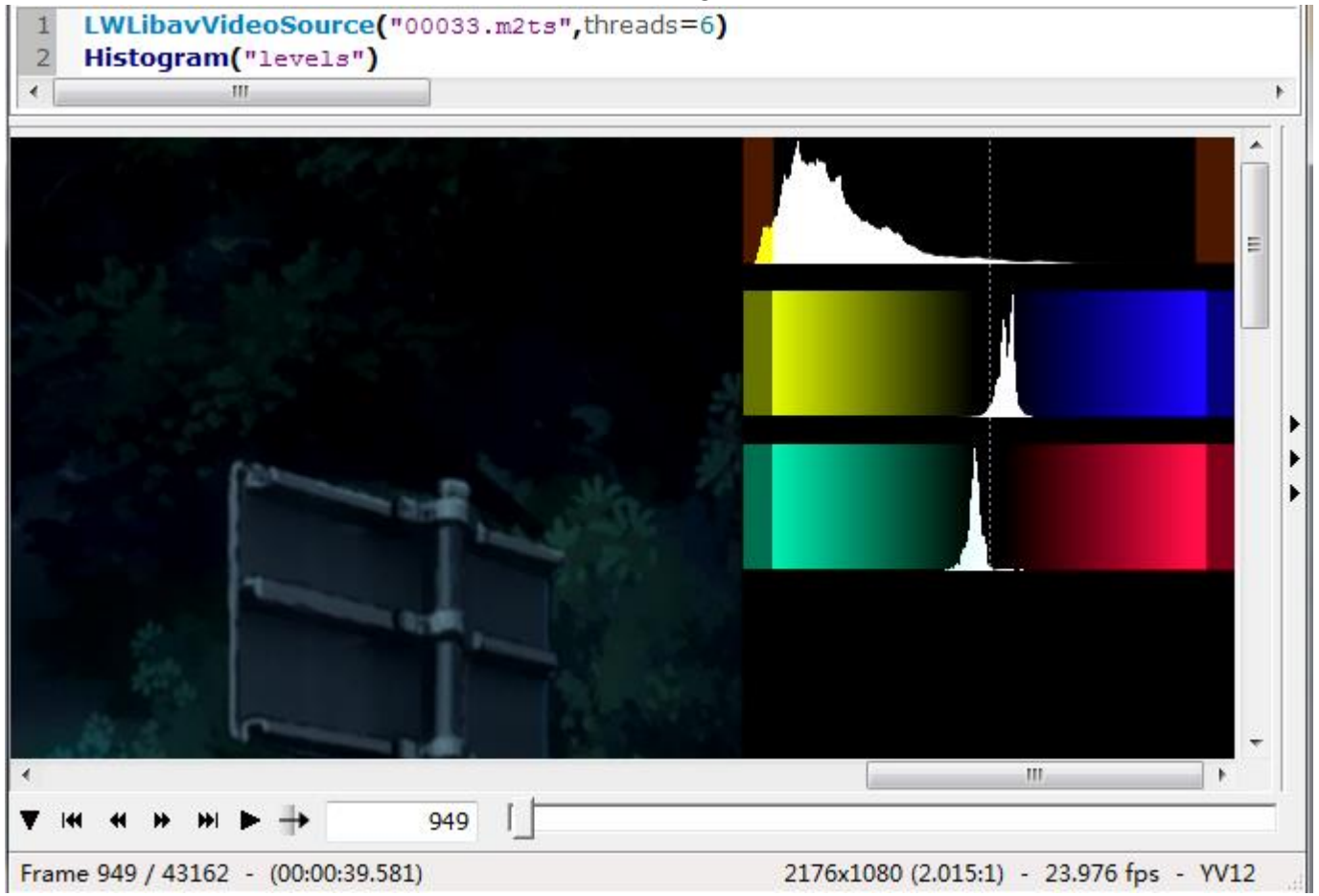

Histogram("levels")可以让你查看这一帧里面,YUV数值的分布情况。在画面最右边会有三个图,分别表示Y, Cb和Cr的分布情况。每个图表左右各有一块扩展区域,不带拓展区域表示tvrange的范围,而带了扩展区域则是 表示 pcrange 的全范围(0~255)。由上图可见,相当一部分像素,Y的范围低于tvrange的最低值16。

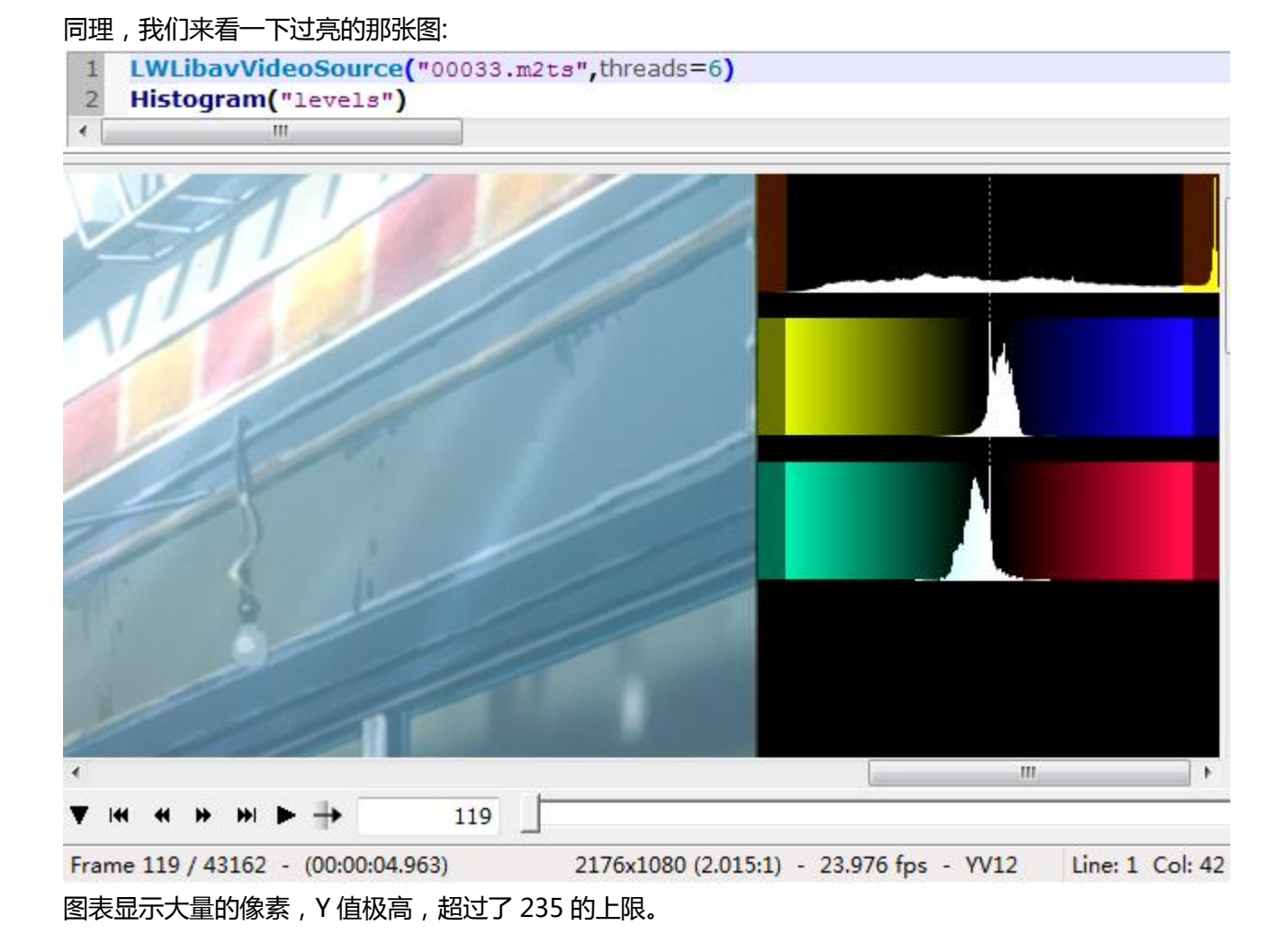

然而,观察 UV 平面,会发现 UV 的数值相对保守(一般视频中 UV 本身出现极大极小值的概率就比较低),甚至有 UV 相对于 tvrange 再次做了 YC 压缩的嫌疑。这里不同人的观点可能不同,这里我的判断是:Y 平面是 pcrange, 误标作 tvrange,需要做 YC 压缩;而 UV 平面可以保持不变(也可以做 YC 伸张)

然而,观察 OP/ED,不难发现情况略不同,OP/ED 当中都有出现黑色,而原盘中的黑色是 tvrange 下的标准黑 (16,128,128)。下图是 ED 的某个截取,ED 中黑色背景是标准的(16,128,128),而白色文字的 Y 有溢出,但是溢出 量不大。图中是 241,最高大概为 245:

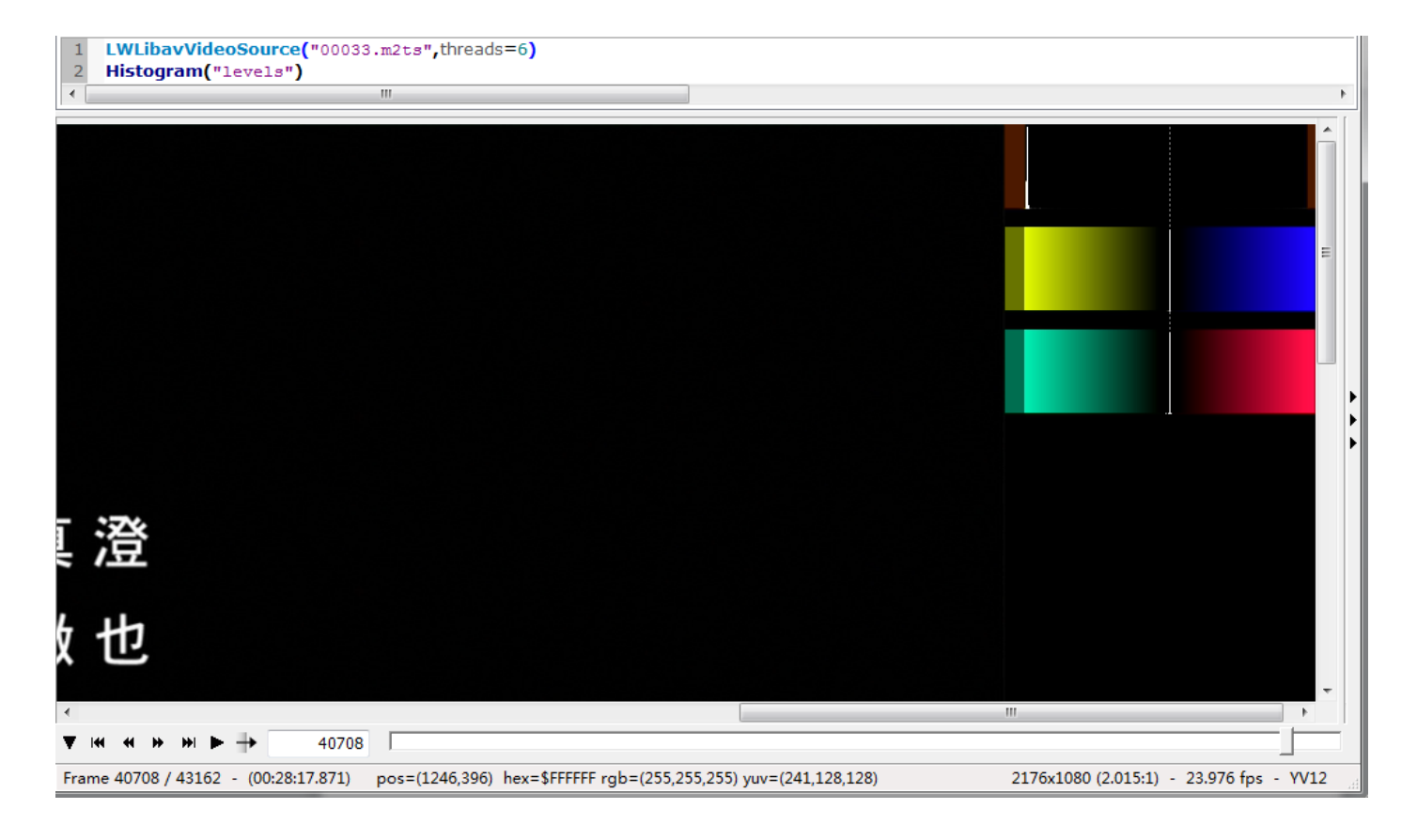

#### 而 OP 也有类似的现象。Y 最低保持 16,最高则可上溢出到 254,非常接近 255:

1 LWLibavVideoSource("00033.m2ts",threads=6)
2 Histogram("levels")

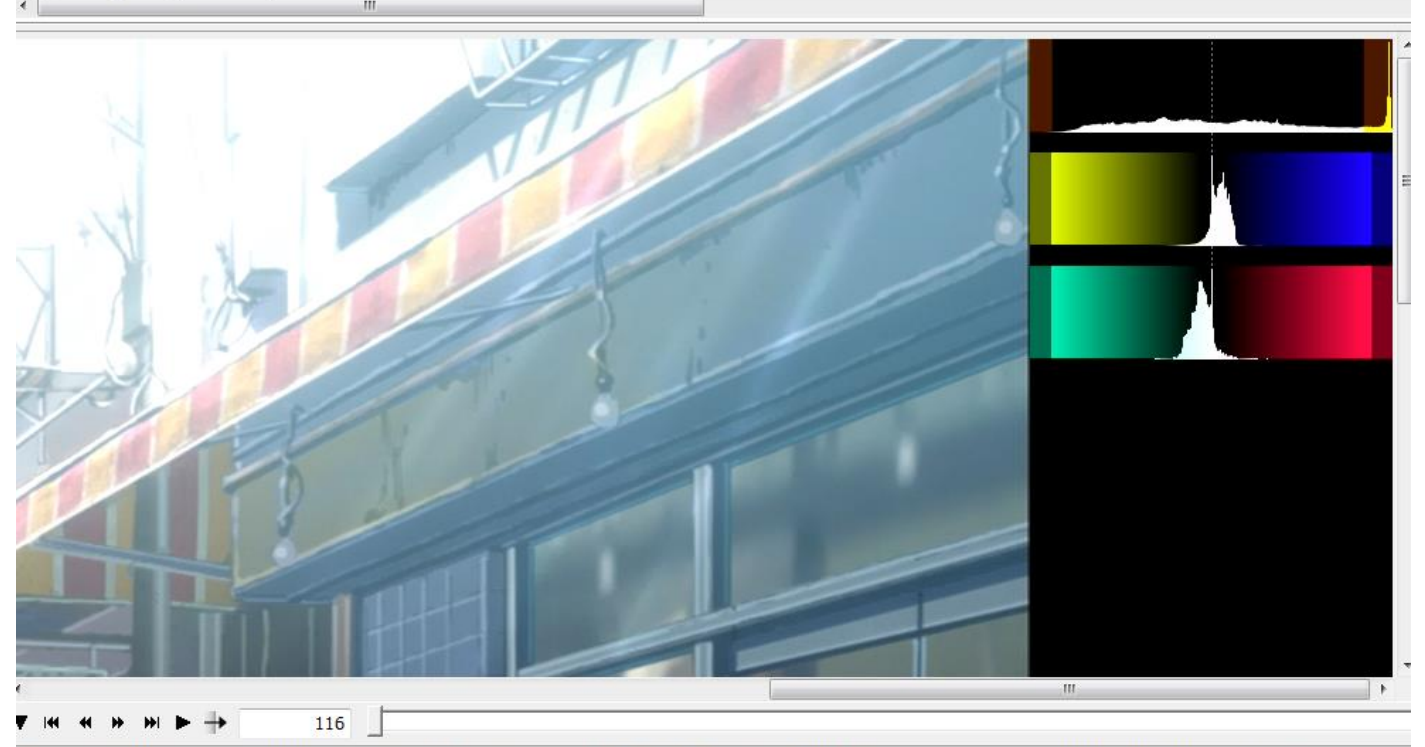

Frame 116 / 43162 - (00:00:04.838) pos=(1413,7) hex=\$FFFFFF rgb=(255,255,255) yuv=(254,128,127)

2176x1080 (2.015:1) - 23.976 fps - YV12

综上,我们把正片分成 OP(0~749 帧), Movie(750~40063), ED(40064~0)三个部分: OP:将Y的范围由(16,255)缩小到(16,235) Movie:将Y做YC压缩,由(0,255)缩小到(16,235) ED:将Y的范围由(16,245)缩小到(16,235)

## 3. 正片的修正方法:用 Bitdepth 做 YC 伸张/缩减

Bitdepth 是 O16mod 中的一个函数 (O16mod 中还有其他常用的函数,比如 U16(), Down10()等),作用是任意 bitdepth/range 的输入输出。更多信息可以在 O16mod.avsi 里面查看,这里我们介绍它的最基础用法:

Bitdepth(input\_depth, output\_depth, input\_range, output\_range, ..., stack)

分别是输入输出的 bitdepth, range。stack 是一个 true/false 变量,规定是否使用 stacked 输出。(注意,输入的高精度只能是 stacked 格式)。 所以正片部分的修正,我们可以这么做:

a="00033.m2ts"

LWLibavVideoSource(a,threads=1,format="yuv420p16",stacked=true)

- Y = last.Bitdepth(16,16,false,true,stack=true)
- src16 = YtoUV(last.UtoY(), last.VtoY(), Y)
- src8 = src16.ditherpost(mode=7)

逻辑为:

将片源读入为 stacked 16bit

Y 用于计算调整后的 Luma ,用 Bitdepth ,16bit 输入输出 ,但是输入的 range 假定为 pc ,输出则调整为 tvrange。 这样等于是 pcrange 输入 , 调整为 tvrange 输出 , 相当于做了一次 YC 压缩。

由于 O16mod 中的函数不能设置单独处理哪个平面,所以处理完了,需要把源的 UV 平面放回去。所以 src16 为 调整后的 Y 和调整前的 UV。src8 则是 src16 做了 16->8 的处理。

由于涉及到平面操作计算,而且源虽然读入为16bit,有效精度只有8bit。处理后最好再加一个 deband (可以用 f3kdb 或者 gradfun3)。处理完毕后的图像对比如下 (左为处理前,右为处理后):

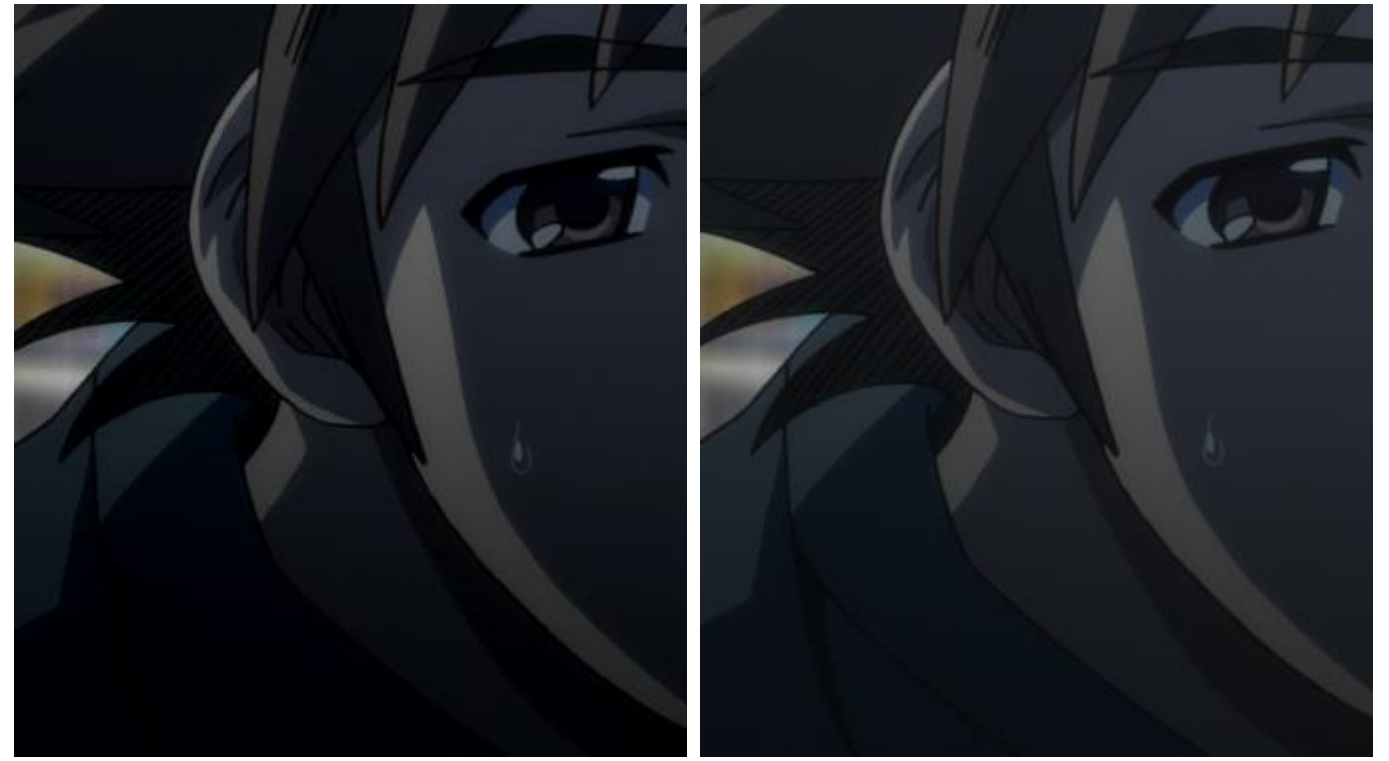

可见,本来暗场有很多细节,但是因为太暗,或者 Luma 低于 16,显示不出。处理后,暗场细节能正常显示了。

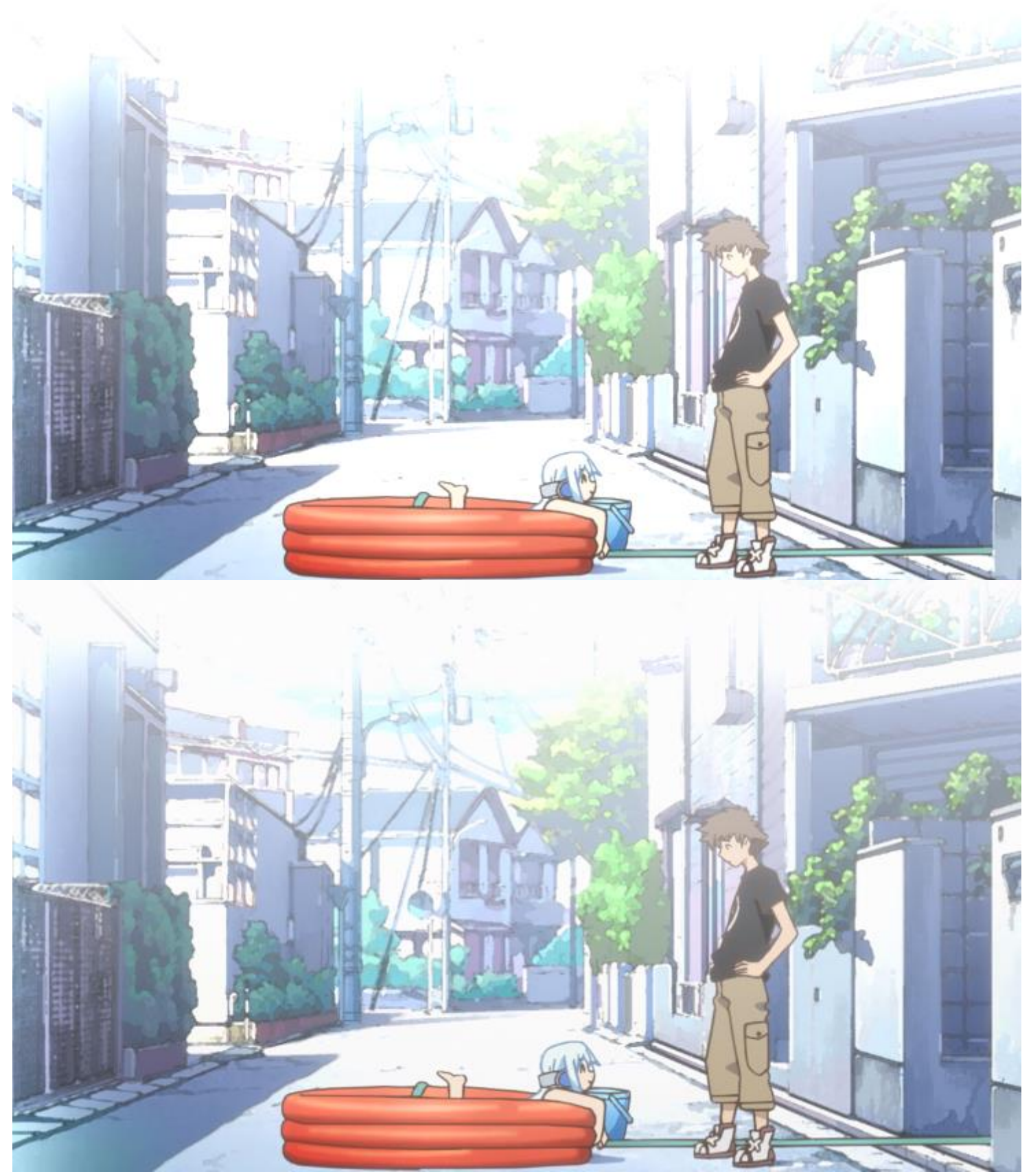

可以看到,天空,路面和墙壁的亮场细节得以更明显的显示。

vs 中没有对应的滤镜,但是我们可以自己写一个: fix16 = core.std.Expr(src16, ["x 65535 / 56064 \* 4096 +", ""] 就是对 luma 做 pcrange->tvrange

## 4. OP/ED 的修正方法:用 Dither\_lut16 做 16bit 的 YUV 运算

以 OP 为例,要把 Y 的范围从[16,255]缩小到[16,235],我们不能借助 YC 压缩。我们只能自己设计这么个数学公式:

 $(x-16) \times \frac{235-16}{255-16} + 16$ 

这样是等于把丫线性的缩小到所要的范围。

设计好了运算式之后,我们一般要把它 16bit 化 (以求在高精度下运算), 言下之意,如果 x 是一个 YUV16bit 下的数值,这个运算该如何改变呢?

按照 tvrange 的 16bit 化,一切都很简单:\* 256 就行了。16bit 下,Y 的范围为[16\*256, 235\*256]。顺道一提, 10bit 是\*4。这只是 tvrange;如果是 pcrange 下,则要复杂很多。

所以将原来公式 16bit 化的结果为:

 $(x-16\times256)\times\frac{(235-16)\times256}{(255-16)\times256} + 16\times256 = (x-4096)\times219/239 + 4096$ 

所以我们只需要用 Dither\_lut16 对 Y 做这个操作:

LWLibavVideoSource("00033.m2ts",threads=1,format="yuv420p16",stacked=true) trim(0,749)

Dither\_lut16("x 4096 - 239 / 219 \* 4096 + ",u=2,v=2)

vs 里类似,用 Expr/Lut 都可以,这里不再赘述。

这样,既保证了原盘本身正确的黑位不变,又把白位从255降低到235。

ED 的处理方法类似。只不过折算比例从 219/239 变为 219/229。

## 5. 其他一些特典的判断

00038 和 39,如果载入 avs,会发现是完全正常的 tvrange。不用管。 00040 则是完全的 pcrange,并且在里面可以找到类似(1,128,128)和(254,128,128)的极度近似标准黑白。所以如 正片做 YC 压缩。

而 00001~00031 这些 menu 和 Gallery(BD 里自带的图册),则出现颜色和对比度十分不饱和的现象。这里我们可以选择做一个 YC 伸张。伸张后的结果依旧是 tvrange 范围内,效果却好了不少(第一张为处理前,第二张为处理后):

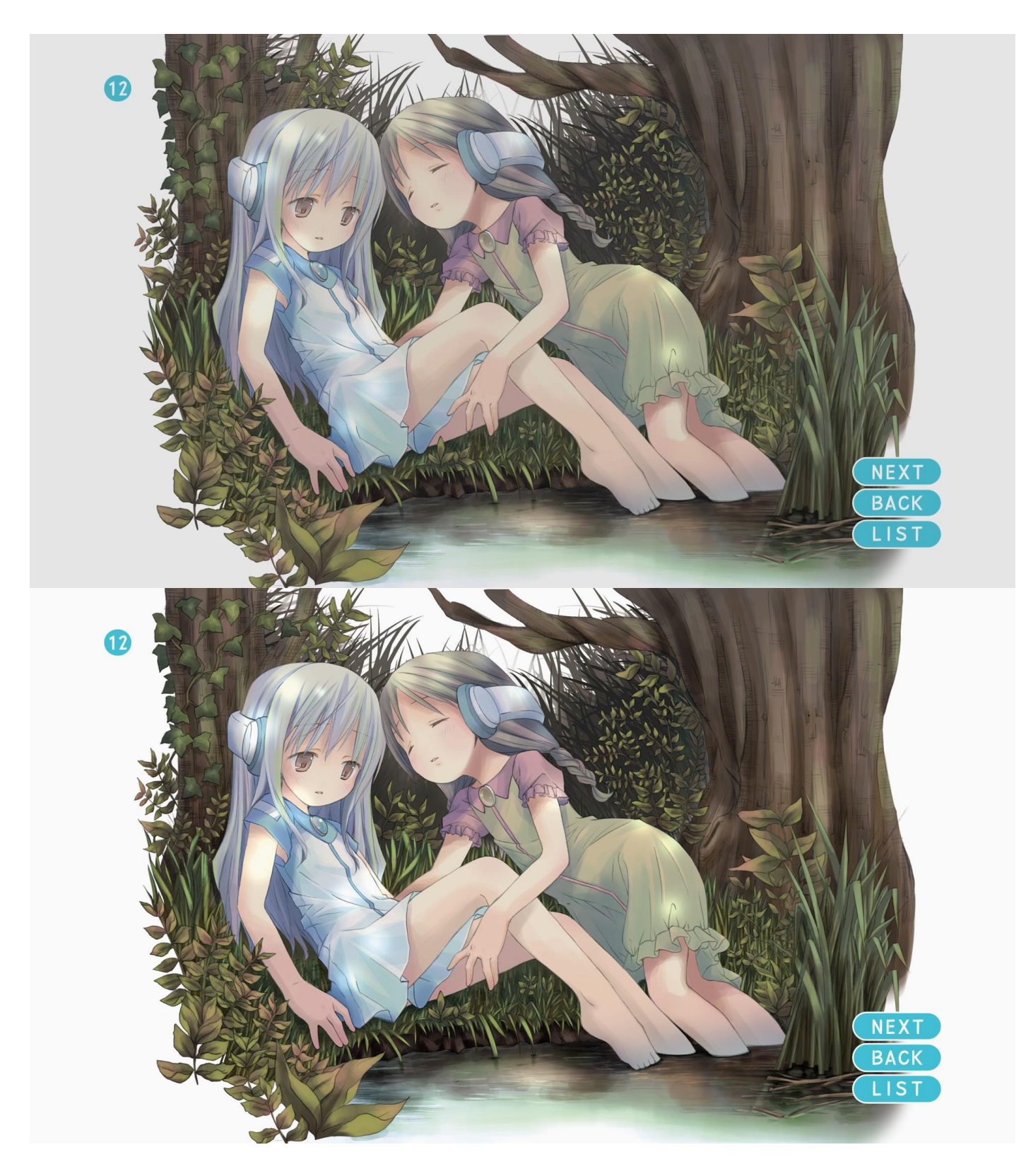

## 6. 纯静态视频的无损压制

00005.m2ts,是画册的背景。它表现为纯静态的视频,配上 BGM。我们可以选择截图抽音轨,但是既然它是视频, 我们也应该以视频的形式给出。首先,我们先对这个视频做一个 YC 伸张,并输出 Interleaved 10bit:

LWLibavVideoSource("00005.m2ts",threads=1) Bitdepth(8,10,true,false,HQ=true,stack=false)

然后,因为源本身每一帧之间有微妙的不同,我们需要让源静止下来。仔细分析 BDMV 最可能的编码模式:

1. 母带是一张静止的图;

2. m2ts 里, 第一个 I 帧与母带有一定的劣化偏差;

3. 后续 P 帧和 B 帧不断地去为残差做编码,试图修补这个偏差。

所以,选第一帧的 I 帧不是个好选择;选后面的帧可能会画质更好。一般而言,我们选最后一帧。我们可以用 FreezeFrame() 这个指令:

FreezeFrame(起始帧,终止帧,选择帧) 就是把视频中[起始帧,终止帧]的区间,用视频中选择帧那一帧代替。 所以,要把视频开始到结尾的帧,固定为最后一帧: FreezeFrame(0,last.frameCount()-1,last.frameCount()-1)

所以最终的 avs:

LWLibavVideoSource("00005.m2ts",threads=1) Bitdepth(8,10,true,false,HQ=true,stack=false) FreezeFrame(0,last.frameCount()-1,last.frameCount()-1)

压制的时候,用 x264-10bit-full: --qp 0 --keyint 1000 --min-keyint 1 --preset ultrafast --no-chroma-me --merange 4 --partitions all --colormatrix bt709 --input-depth 10

qp0 是使用无损;

--keyint 和 --min-keyint 是定义 IDR 区间的。通常情况下,静止视频解码压力极低,可以给高 --preset ultrafast --no-chroma-me 是尽量降低时域压制的运算,因为是纯静止画面,没有必要用时域运算,包

括 B 帧什么的也没必要。视频保持 IPPPPPP....就可以了。

--merange 4 同上。最低只能给到 4 了,不然其实很想给 0

--partitions all 则是开启所有 Intra 编码的选项。尽管我们将时域编码削减到最低,空域编码(一帧以内编码)的还是不能削减。

编码完成后,就可以抽取 flac 封 mkv 了。视频部分仅有 3.25MB,大致相当于两张 png 的大小(因为按照我们设置,有两个 IDR 帧)

## 7. 用 avspmod 截取图像

00007.m2ts 开始,都是相册的照片。我们的对策是截取 png 图片:

```
LWLibavVideoSource("D:\ORGEL\BDMV\STREAM\00007.m2ts",threads=1)
Bitdepth(8,16,true,false,HQ=true,stack=true)
nnedi3_resize16(output="RGB24",lsb_in=true)
有的时候,当 m2ts 只有一帧的时候, avs 会在识别帧率上出问题,这时候可以手动加一个 assumefps(1):
LWLibavVideoSource("D:\ORGEL\BDMV\STREAM\00007.m2ts",threads=1)
assumefps(1)
Bitdepth(8,16,true,false,HQ=true,stack=true)
nnedi3_resize16(output="RGB24",lsb_in=true)
随后就可以用 avspmod 的 video - save image as 保存截图了。
如果图像没有暗场,可以在 nnedi3_resize16 中加一个 dither=-1,让最终 RGB 不使用抖动,这样可以有效缩小
截图的体积。
相反,如果有暗场,一般需要做个去色带/色块:
LWLibavVideoSource("D:\ORGEL\BDMV\STREAM\00013.m2ts",threads=1)
Bitdepth(8,16,true,false,HQ=true,stack=true)
src16 = last
nr16 = src16.Dither_removeGrain16(20,11)
noise16 = Dither sub16(src16, nr16, dif=true)
nr16
f3kdb(8, 48, 48, 48, 0, 0, input mode=1, output mode=1)
f3kdb(16, 32, 32, 32, 0, 0, input mode=1, output mode=1)
Dither_limit_dif16(nr16, thr=0.40, elast=2.0, y=3, u=3, v=3)
dither add16(Last, noise16, dif=true)
nnedi3_resize16(output="RGB24",lsb_in=true)
```

问题是,这么多图,一张张截取未免太累了。有没有一个批量的方法呢?有:

- 1. 用 megui HD Stream Extractor 将多个 m2ts 合并并抽取 h.264 视频
- 2. 用 avs 载入视频转换为一帧一张图的 RGB 视频
- 3. 用 avspmod 的 Macros-save image sequence 来保存 png

1 的话我们在教程 11 中讲过, 这里抽取的时候最好选 H.264 (如果选 mkv, 需要你的 mkv/m2ts 的分离器设置为 haali ):

| MeGUI - HD-DVD/Blu-ray Streams Extractor                                                                               |                             |                                    |               |                                      |     |                      |           | x             |           |            |    |
|----------------------------------------------------------------------------------------------------|-----------------------------|------------------------------------|---------------|--------------------------------------|-----|----------------------|-----------|---------------|-----------|------------|----|
| Input       Select Folder as Input     Select File as Input       D:\ORGEL\BDMV\STREAM\00007.m2ts+D:\ORGEL\BDMV\STREAM |                             |                                    |               | Output<br>D:\ORGEL\BDMV\STREAM       |     |                      |           |               |           |            |    |
|                                                                                                    | Fe                          | eature(s)                          |               |                                      |     |                      |           |               |           |            |    |
|                                                                                                    | #                           | Name                               | Desc          | cription                             |     |                      |           | F             | File(s)   | Duration   | 1  |
|                                                                                                    | 0                           | 00007.m2ts                         | 0000          | 7.m2ts, 12:12:42                     |     |                      |           | 0             | 0007.m2ts | ▼ 12:12:42 |    |
|                                                                                                    | St<br>#                     | tream(s)<br>Extract? Type<br>Video | e Description | n<br>, 1080p24 /1.001 (1 <u>6:9)</u> | - [ | Extract As<br>H264 👻 | + Options | Name<br>h264/ | e<br>AVC  | Language   | •  |
|                                                                                                    |                             |                                    |               |                                      |     |                      |           |               |           |            | Ŧ  |
|                                                                                                    | He                          | elp <u>eac3to</u>                  |               |                                      |     |                      | <b>V</b>  | and close     | Queue     | Cance      | el |
| F                                                                                                    | Feature Retrieval Completed |                                    |               |                                      |     |                      |           |               |           |            |    |

抽取后会在目录下有个 T1\_Video - .h264 文件。就是这些 m2ts 的视频轨道。

下面,我们用 avs 读入它。可以发现视频是 24 帧一循环,每个循环一张图。但是最后一张图只有 23 帧(原因未 知,你可以当做一个 bug)。我们可以用"每 24 帧里,抽取第 23 帧的方法"来获取一帧一张图的效果: LWLibavVideoSource("D:\ORGEL\BDMV\STREAM\T1\_Video - .h264",threads=1) Bitdepth(8,16,true,false,HQ=true,stack=true) nnedi3\_resize16(output="RGB24",lsb\_in=true) SelectEvery(24,22)

这里有两点要注意的,1是 LWLVS 里加载的必须是绝对路径(不然后续 Macros 会出错的);2是 SelectEvery(x,y) 表示每 x 帧里 抽取从 0 开始数第 y 帧。上述"第 23 帧",我们是从 1 开始,如果从 0 开始标号,自然需要 23-1=22。 所以抽取每个循环开头和最末一帧的写法是 SelectEvery(24,0)和 SelectEvery(24,23)。用 SelectEvery(24,23)会导 致最后一张图无法获取,因为最后一张图仅有 23 帧,因此每 24 帧抽取最末一帧的做法,会导致最后一张图无法 被抽取。

最后,我们就可以用 avspmod 自带的 Macros - save image sequence 来保存截图:

| Save image sequence                                                    |                                                      |  |  |  |  |  |
|------------------------------------------------------------------------|------------------------------------------------------|--|--|--|--|--|
| Select frames All frames                                               | Output format<br>Portable Network Graphics (*.png) 🔻 |  |  |  |  |  |
| Quality (JPEG only)   Depth (PNG)     70   3                           | G only)                                              |  |  |  |  |  |
| Output directory and basename. A padded number is added as suffix D:\p |                                                      |  |  |  |  |  |
| Use always this directory                                              | 🔲 Use always this basename                           |  |  |  |  |  |
| Save ranges to subdirectories                                          | ☑ Add the frame number as the suffix                 |  |  |  |  |  |
|                                                                        | OK Cancel                                            |  |  |  |  |  |

选择输出 D:\p , 输出的图像会在 D 盘根目录下 , 以 p000.png, p001.png, ...存在。下标号从 000 开始 , 其实跟 图片上标号从1开始并不搭配。如果有心想调整,可以在 avs 里再加一帧: LWLibavVideoSource("D:\ORGEL\BDMV\STREAM\T1\_Video - .h264",threads=1)

```
Bitdepth(8,16,true,false,HQ=true,stack=true)
```

```
src16 = last
```

```
nr16 = src16.Dither_removeGrain16(20,11)
```

```
noise16 = Dither_sub16(src16, nr16, dif=true)
```

```
nr16
```

```
f3kdb(8, 48, 48, 48, 0, 0, input_mode=1, output_mode=1)
f3kdb(16, 32, 32, 32, 0, 0, input_mode=1, output_mode=1)
Dither_limit_dif16(nr16, thr=0.40, elast=2.0, y=3, u=3, v=3)
dither_add16(Last,noise16,dif=true)
nnedi3_resize16(output="RGB24",lsb_in=true)
SelectEvery(24,22)
trim(0,-1)+last
```

这样第0帧相当于是第1张图的重复。如此输出图像序列后, p000.png是第一张图, p001是第一张, p002是第 二张……最后只需要删掉 p000.png 就可以了。整理完毕的图像如下:

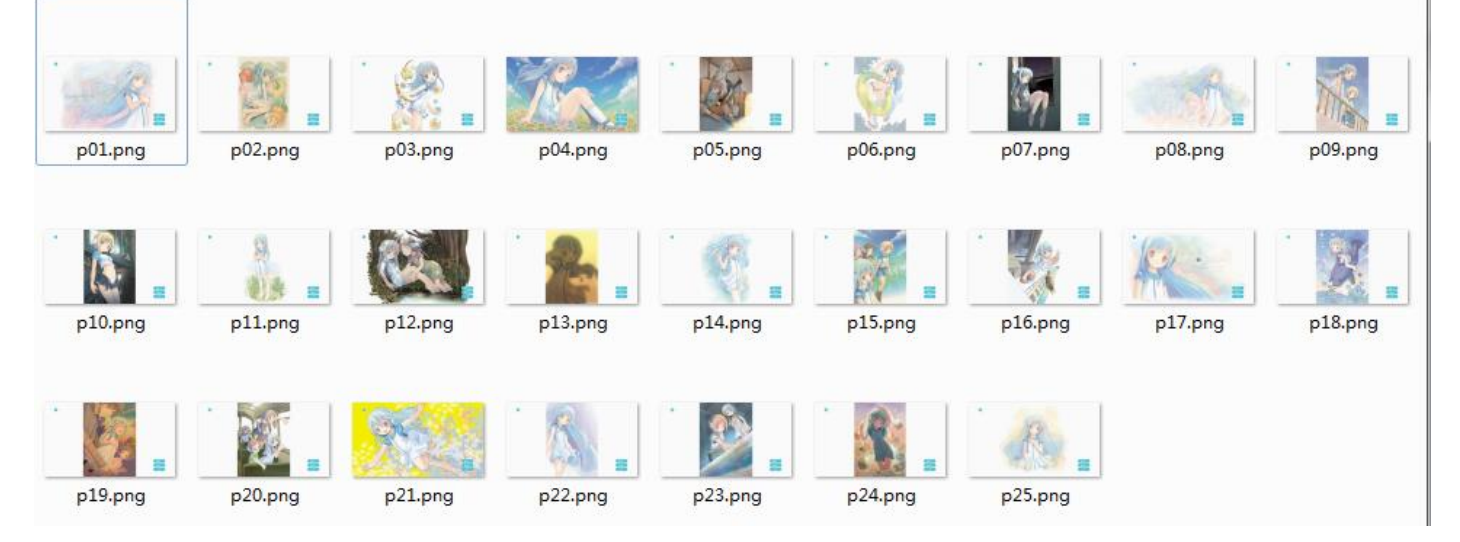